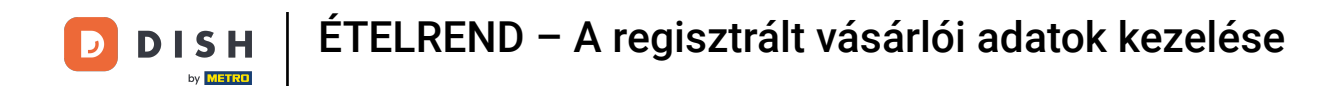

#### Miután bejelentkezett a DISH Order irányítópultjába, kattintson a felhasználókra.

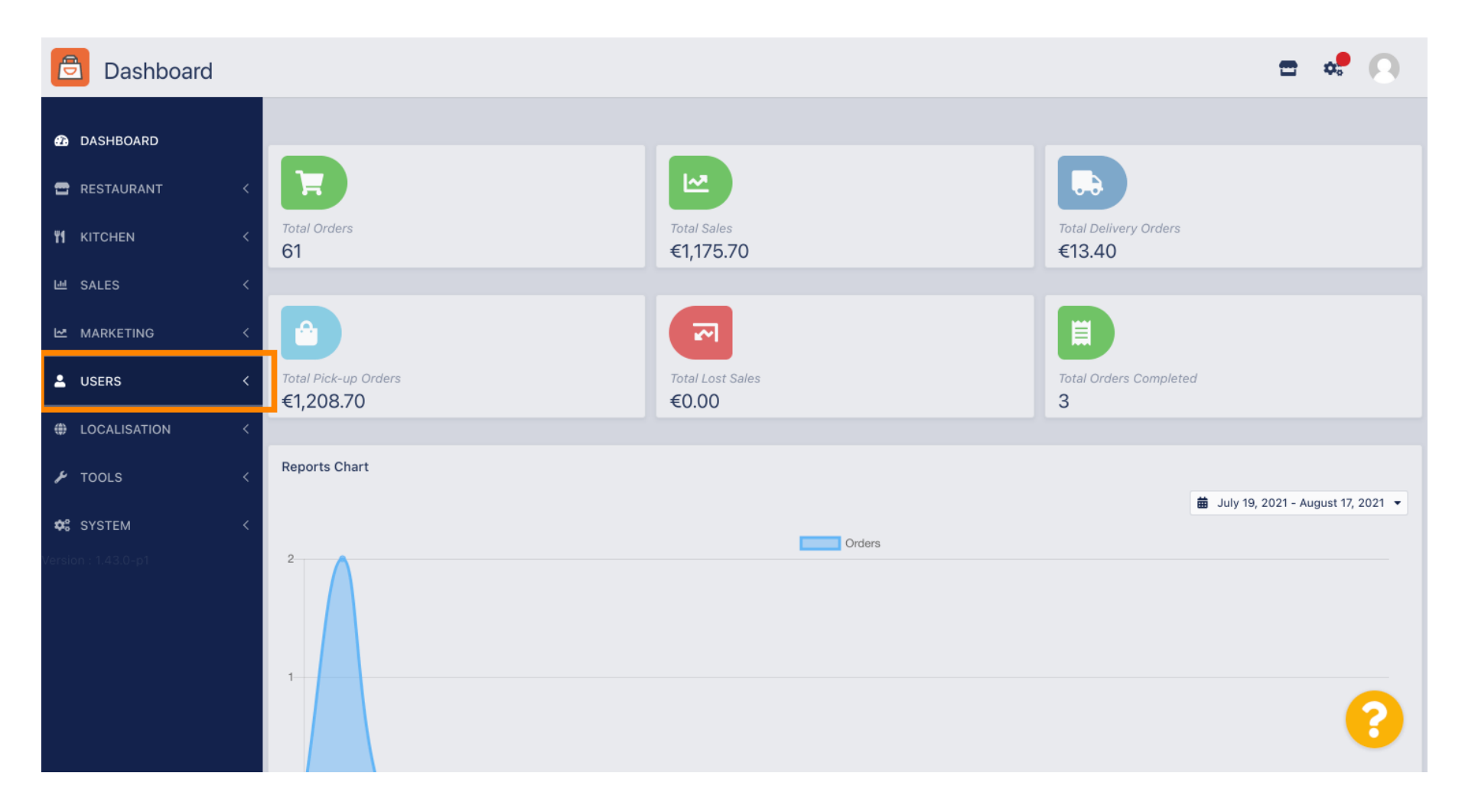

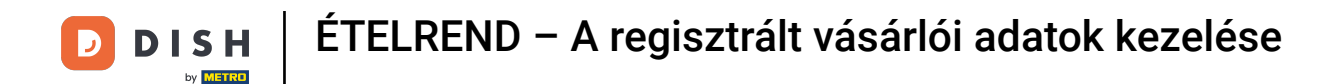

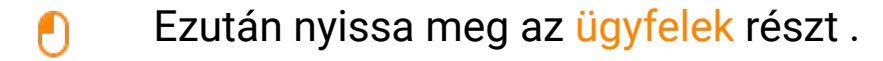

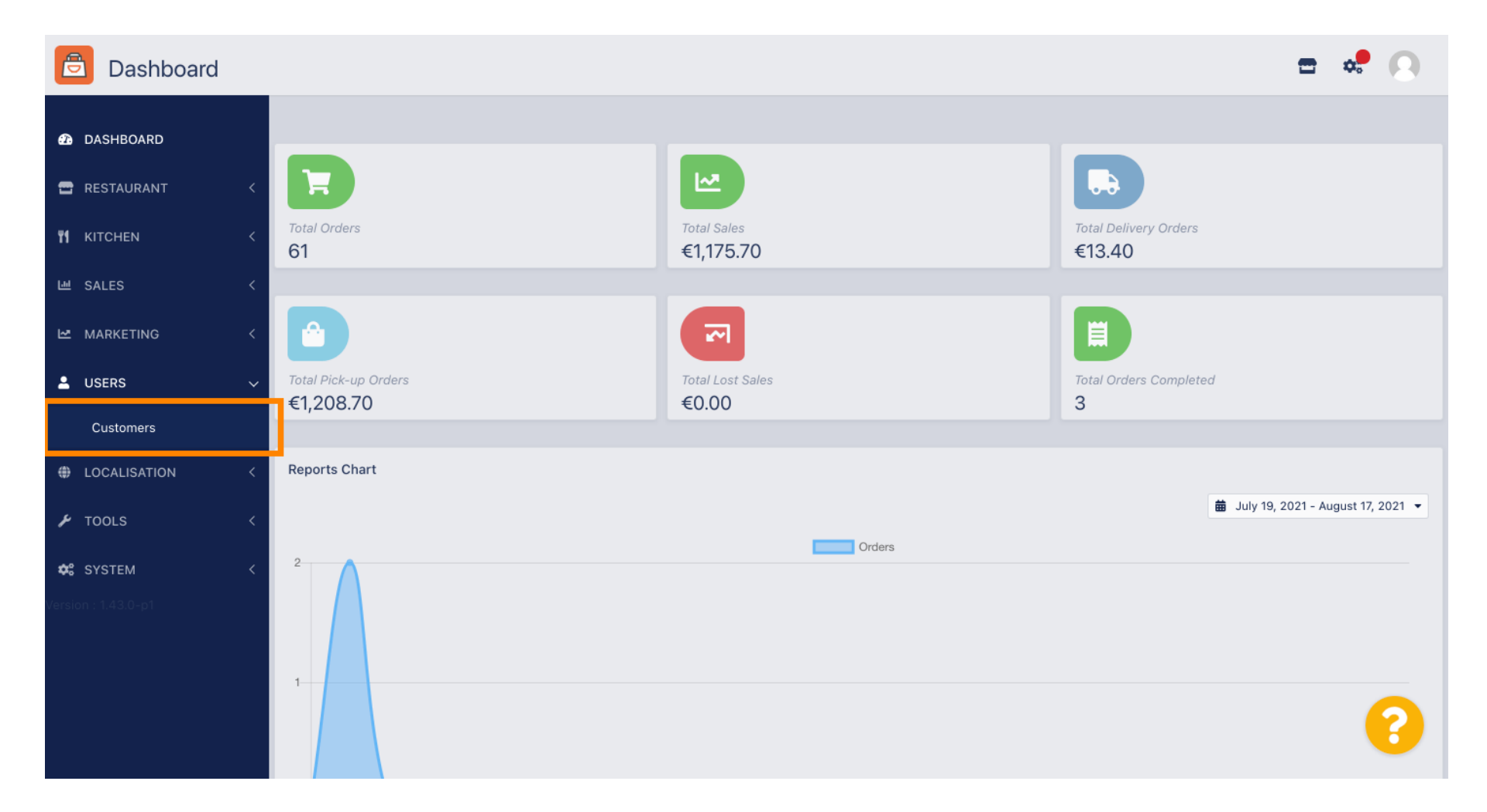

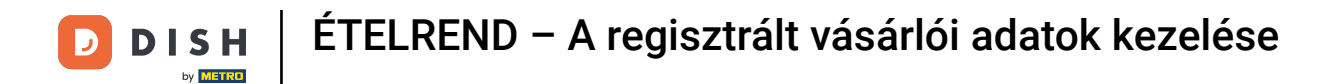

### Most láthatja a regisztrált ügyfelei áttekintését .

| Customers    |   |            |            |      |                |       |           |                      | <b>—</b> 📌 | 0 |
|--------------|---|------------|------------|------|----------------|-------|-----------|----------------------|------------|---|
| 🙆 DASHBOARD  |   | <b>+</b> N | ew         | T De | elete Groups   |       |           |                      |            | T |
| 🚍 RESTAURANT | < |            |            |      | FULL NAME      | EMAIL | TELEPHONE | DATE REGISTERED      | STATUS     | ŧ |
|              | < |            | <b>A</b>   | -    |                |       |           | 27 Jul 2021 at 19:12 | Disabled   |   |
| ഥ SALES      | < |            | <b>A</b>   | *    | test analytics |       |           | 27 Jun 2021 at 16:24 | Enabled    |   |
| 🗠 MARKETING  | < |            | <b>A</b>   | -    | Max Trainer    |       |           | 27 May 2021 at 15:39 | Enabled    |   |
|              |   |            | <b>A</b>   | -    | abbb bbb       |       |           | 17 Mar 2021 at 17:30 | Enabled    |   |
| - USERS      | Ť |            | <b>A</b> * | -    | Testi Tester10 |       |           | 15 Mar 2021 at 10:44 | Enabled    |   |
| Customers    |   |            | ø          | -    | TEST REPLY     |       |           | 10 Mar 2021 at 16:04 | Enabled    |   |
| LOCALISATION | < |            | ø          | •    |                |       |           | 25 Feb 2021 at 21:50 | Enabled    |   |
| 🗲 TOOLS      | < |            | <b>A</b>   | *    |                |       |           | 25 Jan 2021 at 09:20 | Enabled    |   |
| 🛠 SYSTEM     | < |            | <b>S</b>   | *    |                |       |           | 18 Dec 2020 at 11:35 | Enabled    |   |
|              |   |            | ø          | *    |                |       |           | 5 Nov 2020 at 16:55  | Enabled    |   |
|              |   |            | d'         | •    |                |       |           | 24 Sep 2020 at 11:06 | Enabled    |   |
|              |   |            |            |      |                |       |           |                      |            | ? |

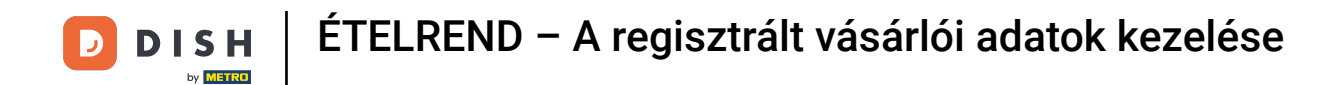

## Az új gombra kattintva új ügyfélfiókot hozhat létre.

| Customers         |   |            |                       |          |                |       |           |                      | <b>=</b> • | 0 |
|-------------------|---|------------|-----------------------|----------|----------------|-------|-----------|----------------------|------------|---|
| 🙆 DASHBOARD       |   | <b>+</b> N | lew                   | 👕 De     | Groups         |       |           |                      |            | T |
| 🖶 RESTAURANT      | < |            |                       |          | FULL NAME      | EMAIL | TELEPHONE | DATE REGISTERED      | STATUS     | # |
| <b>Y1</b> KITCHEN | < |            | ø                     | •        |                |       |           | 27 Jul 2021 at 19:12 | Disabled   |   |
| 년 SALES           | < |            | ø                     | -        | test analytics |       |           | 27 Jun 2021 at 16:24 | Enabled    |   |
|                   | < |            | <b>A</b> <sup>1</sup> | <b>.</b> | Max Trainer    |       |           | 27 May 2021 at 15:39 | Enabled    |   |
|                   |   |            | ø                     | <b>.</b> | abbb bbb       |       |           | 17 Mar 2021 at 17:30 | Enabled    |   |
| USERS             | Ý |            | <b>A</b> <sup>1</sup> | <b>.</b> | Testi Tester10 |       |           | 15 Mar 2021 at 10:44 | Enabled    |   |
| Customers         |   |            | <b>A</b>              | <b>.</b> | TEST REPLY     |       |           | 10 Mar 2021 at 16:04 | Enabled    |   |
| LOCALISATION      | < |            | ø                     | <b>±</b> |                |       |           | 25 Feb 2021 at 21:50 | Enabled    |   |
| 🗲 TOOLS           | < |            | ø                     | <b>.</b> |                |       |           | 25 Jan 2021 at 09:20 | Enabled    |   |
| SYSTEM            | < |            | ø                     | <b>±</b> |                |       |           | 18 Dec 2020 at 11:35 | Enabled    |   |
|                   |   |            | 1                     | •        |                |       |           | 5 Nov 2020 at 16:55  | Enabled    |   |
|                   |   |            | ø                     |          |                |       |           | 24 Sep 2020 at 11:06 | Enabled    |   |
|                   |   |            |                       |          |                |       |           |                      |            | ? |

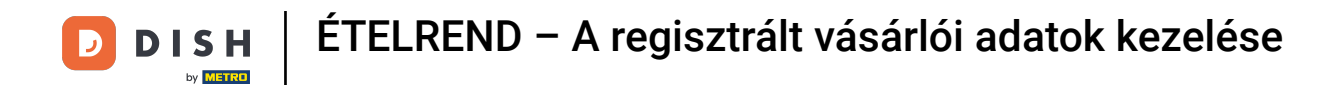

Ha törölni szeretne egy felhasználói fiókot, válassza ki a pipa bejelölésével .

| Customers    |   |     |                       |          |                |       |           |                      | <del></del> | 0 |
|--------------|---|-----|-----------------------|----------|----------------|-------|-----------|----------------------|-------------|---|
| 🙆 DASHBOARD  |   | + N | ew                    | † D€     | Groups         |       |           |                      |             | T |
| 🖶 RESTAURANT | < |     |                       |          | FULL NAME      | EMAIL | TELEPHONE | DATE REGISTERED      | STATUS      | # |
|              | < |     | <b>A</b>              | •        |                |       |           | 27 Jul 2021 at 19:12 | Disabled    |   |
| 년 SALES      | < |     | <b>A</b>              | •        | test analytics |       |           | 27 Jun 2021 at 16:24 | Enabled     |   |
|              | < |     | <b>"</b> *            | •        | Max Trainer    |       |           | 27 May 2021 at 15:39 | Enabled     |   |
|              | Ĩ |     | ø                     | <b>.</b> | abbb bbb       |       |           | 17 Mar 2021 at 17:30 | Enabled     |   |
| USERS        | ~ |     | <b>"</b>              | •        | Testi Tester10 |       |           | 15 Mar 2021 at 10:44 | Enabled     |   |
| Customers    |   |     | ø                     | <b>.</b> | TEST REPLY     |       |           | 10 Mar 2021 at 16:04 | Enabled     |   |
| LOCALISATION | < |     | ø                     | <b>.</b> |                |       |           | 25 Feb 2021 at 21:50 | Enabled     |   |
| 🗲 TOOLS      | < |     | <b>A</b>              | •        |                |       |           | 25 Jan 2021 at 09:20 | Enabled     |   |
| 😂 SYSTEM     | < |     | <b>A</b> N            | •        |                |       |           | 18 Dec 2020 at 11:35 | Enabled     |   |
|              |   |     | <b>B</b> <sup>1</sup> | •        |                |       |           | 5 Nov 2020 at 16:55  | Enabled     |   |
|              |   |     | <b>A</b>              | •        |                |       |           | 24 Sep 2020 at 11:06 | Enabled     |   |
|              |   |     |                       |          |                |       |           |                      |             | 2 |

DISH ÉTELREND – A regisztrált vásárlói adatok kezelése

# 6 És kattintson a törlés gombra .

| Customers           |            |                       |          |                |       |           |                      | <b>=</b> • | 0 |
|---------------------|------------|-----------------------|----------|----------------|-------|-----------|----------------------|------------|---|
| 8 DASHBOARD         | <b>+</b> N | lew                   | 👕 De     | Groups         |       |           |                      |            | T |
| 🖶 RESTAURANT 🛛 <    |            |                       |          | FULL NAME      | EMAIL | TELEPHONE | DATE REGISTERED      | STATUS     | # |
| <b>Ч1</b> КІТСНЕN < |            | ø                     | •        |                |       |           | 27 Jul 2021 at 19:12 | Disabled   |   |
| 년 SALES <           |            | ø                     | -        | test analytics |       |           | 27 Jun 2021 at 16:24 | Enabled    |   |
| 🗠 MARKETING <       |            | <b>A</b> <sup>1</sup> | <b>.</b> | Max Trainer    |       |           | 27 May 2021 at 15:39 | Enabled    |   |
|                     |            | ø                     | <b>.</b> | abbb bbb       |       |           | 17 Mar 2021 at 17:30 | Enabled    |   |
|                     |            | <b>A</b> <sup>1</sup> | •        | Testi Tester10 |       |           | 15 Mar 2021 at 10:44 | Enabled    |   |
| Customers           |            | ø                     | <b>.</b> | TEST REPLY     |       |           | 10 Mar 2021 at 16:04 | Enabled    |   |
| LOCALISATION <      |            | ø                     | <b>±</b> |                |       |           | 25 Feb 2021 at 21:50 | Enabled    |   |
| 🖌 TOOLS <           |            | ø                     | <b>.</b> |                |       |           | 25 Jan 2021 at 09:20 | Enabled    |   |
| 🗱 SYSTEM <          |            | ø                     | <u>.</u> |                |       |           | 18 Dec 2020 at 11:35 | Enabled    |   |
| Version : 1.43.0-p1 |            | 1                     | •        |                |       |           | 5 Nov 2020 at 16:55  | Enabled    |   |
|                     |            | ø                     | <u>.</u> |                |       |           | 24 Sep 2020 at 11:06 | Enabled    |   |
|                     |            |                       |          |                |       |           |                      |            | ? |

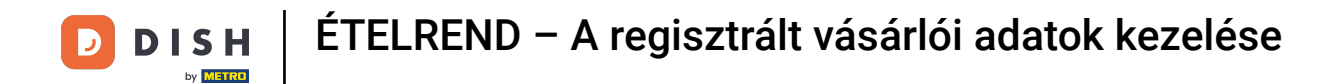

### Már regisztrált vásárló szerkesztéséhez kattintson a ceruza ikonra .

| Customers    |   |     |            |          |                |       |           |                      | <del></del> | 0 |
|--------------|---|-----|------------|----------|----------------|-------|-----------|----------------------|-------------|---|
| 🙆 DASHBOARD  |   | + 1 | lew        | 👕 De     | Groups         |       |           |                      |             | T |
| 🖶 RESTAURANT | < |     |            |          | FULL NAME      | EMAIL | TELEPHONE | DATE REGISTERED      | STATUS      | # |
|              | < |     | <b>AN</b>  | •        |                |       |           | 27 Jul 2021 at 19:12 | Disabled    |   |
| 迪 SALES      | < |     | ø          | •        | test analytics |       |           | 27 Jun 2021 at 16:24 | Enabled     |   |
| 🗠 MARKETING  | < |     | ø          | •        | Max Trainer    |       |           | 27 May 2021 at 15:39 | Enabled     |   |
|              |   |     | ø          | *        | abbb bbb       |       |           | 17 Mar 2021 at 17:30 | Enabled     |   |
| USERS        | ~ |     | <b>A</b> * | •        | Testi Tester10 |       |           | 15 Mar 2021 at 10:44 | Enabled     |   |
| Customers    |   |     | <b>"</b>   | <b>.</b> | TEST REPLY     |       |           | 10 Mar 2021 at 16:04 | Enabled     |   |
| LOCALISATION | < |     | <b>"</b>   | •        |                |       |           | 25 Feb 2021 at 21:50 | Enabled     |   |
| 🗲 TOOLS      | < |     | ø          | <b>.</b> |                |       |           | 25 Jan 2021 at 09:20 | Enabled     |   |
| SYSTEM       | < |     | <b>A</b>   | •        |                |       |           | 18 Dec 2020 at 11:35 | Enabled     |   |
|              |   |     | <b>A</b>   | •        |                |       |           | 5 Nov 2020 at 16:55  | Enabled     |   |
|              |   |     | <b>A</b>   |          |                |       |           | 24 Sep 2020 at 11:06 | Enabled     |   |
|              |   |     |            |          |                |       |           |                      |             | ? |

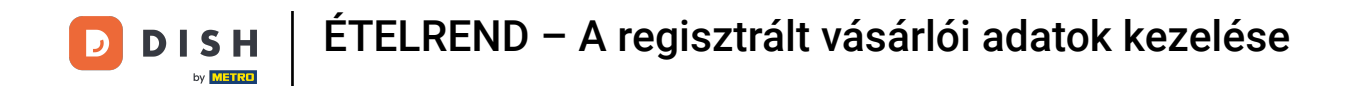

Az Ügyfél lapon szerkesztheti a nevet, az e-mail címet és a telefonszámot, amelyet az ügyfél adott meg, amikor fiókot hozott létre az üzletben.

| Customer Ed  | it                                        | <b>=</b> * 🔍      |
|--------------|-------------------------------------------|-------------------|
| 🙆 DASHBOARD  | B Save & Close                            |                   |
| 🚍 RESTAURANT | Customer Address Orders                   |                   |
|              | < First Name                              | Last Name         |
| 년 SALES      | Max                                       | Trainer           |
|              | Email                                     | Telephone         |
| LUSERS       | ×                                         | +49 -             |
| Customers    | Password                                  | Confirm Password  |
|              | K Leave blank to leave password unchanged |                   |
| 🗲 TOOLS      | Customer Group                            | Newsletter Status |
| 🛠 SYSTEM     | Cefault group 👻                           | Subscribe Enabled |
|              |                                           |                   |
|              |                                           |                   |
|              |                                           | 9                 |
|              |                                           |                   |

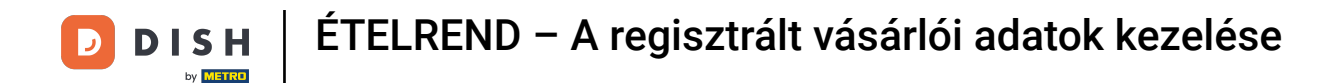

Ð

Lehetősége van a vásárlói üzlet fiókjának jelszavának megváltoztatására is . <mark>Megjegyzés: A jelszót az</mark> <mark>ügyfélnek kell megadnia a bejelentkezéshez.</mark>

| Custome      | <b>r</b> Edit |                                         |                   | <b>=</b> 🔹 💽 |
|--------------|---------------|-----------------------------------------|-------------------|--------------|
| 🙆 DASHBOARD  |               | Save Save & Close                       |                   |              |
| 🖶 RESTAURANT | <             | Customer Address Orders                 |                   |              |
|              | <             | First Name                              | Last Name         |              |
| 迪 SALES      | <             | Мах                                     | Trainer           |              |
| 🗠 MARKETING  | <             | Email                                   | Telephone         |              |
| LUSERS       | ~             |                                         | +49 -             | _            |
| Customers    |               | Password                                | Confirm Password  |              |
| OCALISATION  | <             | Leave blank to leave password unchanged |                   |              |
| 🗲 TOOLS      | <             | Customer Group                          | Newsletter Status |              |
| 🛠 SYSTEM     | <             | Default group 👻                         | Subscribe Enabled |              |
|              |               |                                         |                   |              |
|              |               |                                         |                   |              |
|              |               |                                         |                   |              |
|              |               |                                         |                   | 6            |

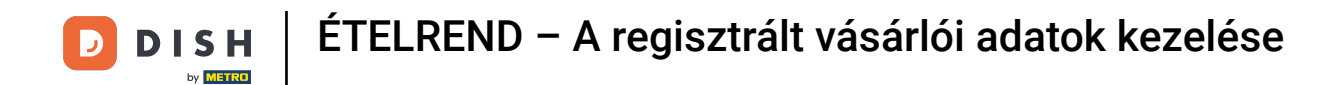

Minden ügyfél automatikusan egy alapértelmezett csoportba kerül.

| Customer     | Edit |                                         |                   | <b>=</b> 📽 🕓 |
|--------------|------|-----------------------------------------|-------------------|--------------|
| 🙆 DASHBOARD  |      | Save Save & Close                       |                   |              |
| 🖶 RESTAURANT | <    | Customer Address Orders                 |                   |              |
|              | <    | First Name                              | Last Name         |              |
| 迪 SALES      | <    | Мах                                     | Trainer           |              |
| 🗠 MARKETING  | <    | Email                                   | Telephone         |              |
| LUSERS       | ~    |                                         | +49 -             |              |
| Customers    |      | Password                                | Confirm Password  |              |
|              | <    | Leave blank to leave password unchanged |                   |              |
| 🖋 TOOLS      | <    | Customer Group                          | Newsletter Status |              |
| 🗱 SYSTEM     | <    | Default group 👻                         | Subscribe Enabled |              |
|              |      |                                         | •                 |              |
|              |      |                                         |                   |              |
|              |      |                                         |                   |              |
|              |      |                                         |                   |              |
|              |      |                                         |                   |              |

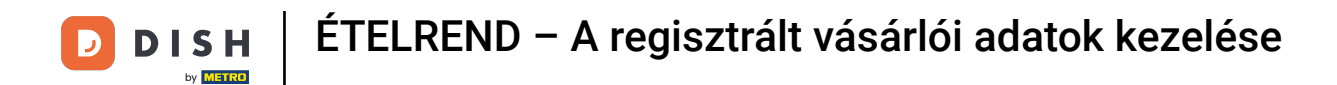

### Ha az ügyfél elfogadta a hírlevelek fogadását, a hírlevél opció a feliratkozás lesz.

| Customer     | Edit |                                         |                  | = 📌 🕓    |
|--------------|------|-----------------------------------------|------------------|----------|
| 🙆 DASHBOARD  |      | Save Save & Close                       |                  |          |
| 🗃 RESTAURANT | <    | Customer Address Orders                 |                  |          |
|              | <    | First Name                              | Last Name        |          |
| 迪 SALES      | <    | Max                                     | Trainer          |          |
| 🗠 MARKETING  | <    | Email                                   | Telephone        |          |
| LUSERS       | ~    | Pageword                                | +49 -            |          |
| Customers    |      | rassword                                | Commersesword    |          |
| LOCALISATION | <    | Leave blank to leave password unchanged |                  |          |
| 🗲 TOOLS      | <    | Customer Group                          | Newsletter Statu | s        |
| 🕫 SYSTEM     | <    | Default group 👻                         | Subscribe        | nabled   |
|              |      |                                         |                  |          |
|              |      |                                         |                  |          |
|              |      |                                         |                  | 0        |
|              |      |                                         |                  | <b>6</b> |

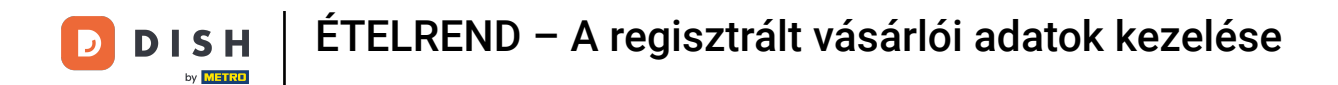

### Egy fiók letiltásához egyszerűen állítsa az állapotkapcsolót letiltott állásba.

| Customer     | Edit |                                         |                   | <b>=</b> 📌 🔼 |
|--------------|------|-----------------------------------------|-------------------|--------------|
| 🙆 DASHBOARD  |      | Save Save & Close                       |                   |              |
| 🖶 RESTAURANT | <    | Customer Address Orders                 |                   |              |
|              | <    | First Name                              | Last Name         |              |
| 迪 SALES      | <    | Max                                     | Trainer           |              |
| 🗠 MARKETING  | <    | Email                                   | Telephone         |              |
| LUSERS       | ~    | Password                                | +49 -             |              |
| Customers    |      | Passworu                                |                   |              |
| LOCALISATION | <    | Leave blank to leave password unchanged |                   | _            |
| 🗲 TOOLS      | <    | Customer Group                          | Newsletter Status |              |
| 🗱 SYSTEM     | <    | Default group 👻                         | Subscribe         |              |
|              |      |                                         |                   |              |
|              |      |                                         |                   |              |
|              |      |                                         |                   |              |
|              |      |                                         |                   | <b>6</b>     |
|              |      |                                         |                   |              |

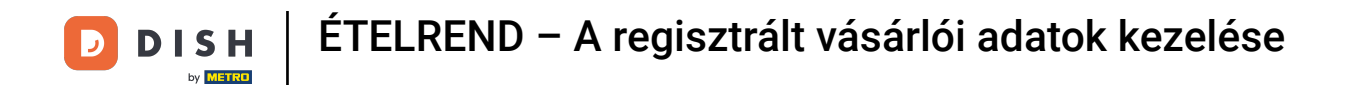

• Ha végzett a módosításokkal, alkalmazza azokat a mentés gombra kattintva .

| Customer          | Edit |                                         |                   | <b>=</b> 📌 🖸 |
|-------------------|------|-----------------------------------------|-------------------|--------------|
| 🚯 DASHBOARD       |      | Save Save & Close                       |                   |              |
| 🗃 RESTAURANT      | <    | Customer Address Orders                 |                   |              |
| <b>¥1</b> KITCHEN | <    | First Name                              | Last Name         |              |
| 년 SALES           | <    | Мах                                     | Trainer           |              |
| 🗠 MARKETING       | <    | Email                                   | Telephone         |              |
| LUSERS            | ~    |                                         | +49 -             |              |
| Customers         |      | Password                                | Confirm Password  |              |
| LOCALISATION      | <    | Leave blank to leave password unchanged |                   |              |
| 🖌 TOOLS           | <    | Customer Group                          | Newsletter Status |              |
| 🗱 SYSTEM          | <    | Default group 💌                         | Subscribe Enabled |              |
|                   |      |                                         |                   |              |
|                   |      |                                         |                   |              |
|                   |      |                                         |                   |              |
|                   |      |                                         |                   | 6            |
|                   |      |                                         |                   |              |

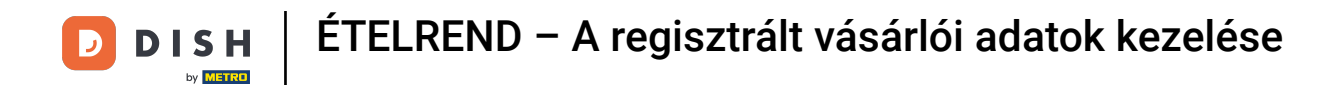

A címlapon láthatja azokat a címeket, amelyeket az ügyfél a fiókjába mentett .

| Custome      | <b>r</b> Edit |                         |           | = 🔹 😣 |
|--------------|---------------|-------------------------|-----------|-------|
| 🙆 DASHBOARD  |               | Save Save & Close       |           |       |
| 🖀 RESTAURANT | <             | Customer Address Orders |           |       |
|              | <             | Address 1 😮 🖪 🕇         |           |       |
| ഥ SALES      | <             | Address 1               | Address 2 |       |
|              | <             |                         |           |       |
| LUSERS       | ~             | City                    | State     |       |
| Customers    |               | Postcode                | Country   |       |
| LOCALISATION | <             |                         |           | •     |
| 🗲 TOOLS      | <             |                         |           |       |
| 🕫 SYSTEM     | <             |                         |           |       |
|              |               |                         |           |       |
|              |               |                         |           |       |
|              |               |                         |           | 2     |
|              |               |                         |           | •     |

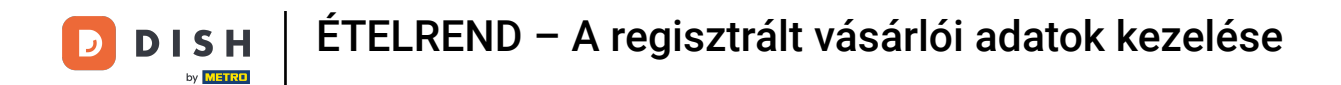

### • További cím hozzáadásához kattintson a pluszjellel ellátott könyv ikonra .

| Custome      | er Edit |                         |           | <b>=</b> 📌 🖸 |  |  |  |  |
|--------------|---------|-------------------------|-----------|--------------|--|--|--|--|
| 🕰 DASHBOARD  |         | Save Save & Close       |           |              |  |  |  |  |
| 🖶 RESTAURANT | <       | Customer Address Orders |           |              |  |  |  |  |
|              | <       | Address 1 🛛 🗧 🕂         |           |              |  |  |  |  |
| 년 SALES      | <       | Address 1               | Address 2 |              |  |  |  |  |
| 🗠 MARKETING  | <       |                         |           |              |  |  |  |  |
| LUSERS       | ~       | City                    | State     |              |  |  |  |  |
| Customers    |         |                         |           |              |  |  |  |  |
| LOCALISATION | <       | Postcode                | Country   | •            |  |  |  |  |
| 🗲 TOOLS      | <       |                         |           |              |  |  |  |  |
| 🗱 SYSTEM     | <       |                         |           |              |  |  |  |  |
|              |         |                         |           |              |  |  |  |  |
|              |         |                         |           |              |  |  |  |  |
|              |         |                         |           |              |  |  |  |  |
|              |         |                         |           |              |  |  |  |  |
|              |         |                         |           |              |  |  |  |  |

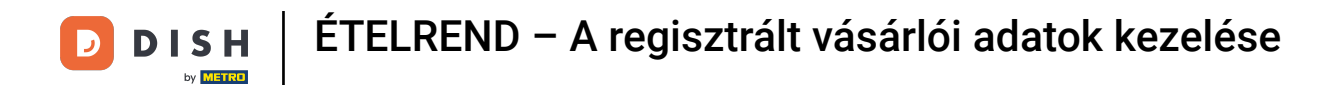

### Ezután kattintson az újonnan létrehozott címre az új címadatok megadásához.

| Custome           | er Edit |                            |           | <b>=</b> 📌 🖸 |  |  |  |  |
|-------------------|---------|----------------------------|-----------|--------------|--|--|--|--|
| 🚯 DASHBOARD       |         | ■ Save & Close             |           |              |  |  |  |  |
| 🖶 RESTAURANT      | <       | Customer Address Orders    |           |              |  |  |  |  |
| <b>11</b> КІТСНЕN | <       | Address 1 S Address 2 S E+ |           |              |  |  |  |  |
| 네 SALES           | <       | Address 1                  | Address 2 |              |  |  |  |  |
| 🗠 MARKETING       | <       |                            |           |              |  |  |  |  |
| LUSERS            | ~       | City                       | State     |              |  |  |  |  |
| Customers         |         | Pastanda                   | Country   |              |  |  |  |  |
| LOCALISATION      | <       | Posicioue                  | Country   | •            |  |  |  |  |
| 🖌 TOOLS           | <       |                            |           |              |  |  |  |  |
| 🗱 SYSTEM          | <       |                            |           |              |  |  |  |  |
|                   |         |                            |           |              |  |  |  |  |
|                   |         |                            |           |              |  |  |  |  |
|                   |         |                            |           |              |  |  |  |  |
|                   |         |                            |           |              |  |  |  |  |
|                   |         |                            |           | ?            |  |  |  |  |

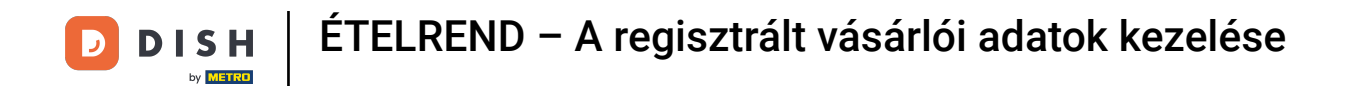

### Cím törléséhez kattintson a mellette lévő kis keresztre .

| Customer     | Edit |                             |           | <b>=</b> 📌 🖸 |  |  |  |  |
|--------------|------|-----------------------------|-----------|--------------|--|--|--|--|
| 🙆 DASHBOARD  |      | Save Save & Close           |           |              |  |  |  |  |
| 🖶 RESTAURANT | <    | Customer Address Orders     |           |              |  |  |  |  |
| M KITCHEN    | <    | Address 1 🛛 Address 2 🖸 🚍 🕂 |           |              |  |  |  |  |
| 년 SALES      | <    | Address 1                   | Address 2 |              |  |  |  |  |
| 🗠 MARKETING  | <    | City                        | State     |              |  |  |  |  |
| L USERS      | ~    |                             |           |              |  |  |  |  |
| Customers    |      | Postcode                    | Country   |              |  |  |  |  |
| LOCALISATION | <    |                             |           | ~            |  |  |  |  |
| 🗲 TOOLS      | <    |                             |           |              |  |  |  |  |
| 🗱 SYSTEM     | <    |                             |           |              |  |  |  |  |
|              |      |                             |           |              |  |  |  |  |
|              |      |                             |           |              |  |  |  |  |
|              |      |                             |           | 0            |  |  |  |  |
|              |      |                             |           | •            |  |  |  |  |

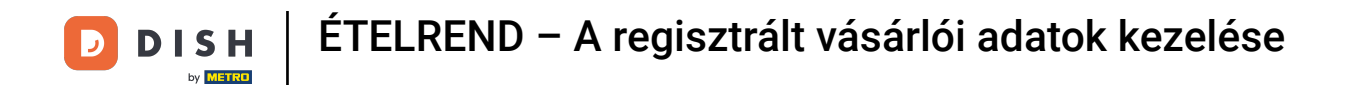

• Ha végzett a módosításokkal, alkalmazza azokat a mentés gombra kattintva .

| 🖻 Cust              | tomer Edit |                         | 🚍 🔅       | 0 |  |  |  |  |  |
|---------------------|------------|-------------------------|-----------|---|--|--|--|--|--|
| 🙆 DASHBOAR          | RD         | Save Save & Close       |           |   |  |  |  |  |  |
| 🖀 RESTAURAN         | NT <       | Customer Address Orders |           |   |  |  |  |  |  |
|                     |            | Address 1 🕴 🚍 +         |           |   |  |  |  |  |  |
| 년 SALES             |            | Address 1               | Address 2 |   |  |  |  |  |  |
|                     | G <        |                         |           |   |  |  |  |  |  |
| 💄 USERS             | ~          | City                    | State     |   |  |  |  |  |  |
| Customers           | 3          |                         |           |   |  |  |  |  |  |
| LOCALISATI          | ION <      | Postcode                | Country   | - |  |  |  |  |  |
| 🖋 TOOLS             |            |                         |           |   |  |  |  |  |  |
| A CVCTEM            |            |                         |           |   |  |  |  |  |  |
| Version : 1.43.0-p1 |            |                         |           |   |  |  |  |  |  |
|                     |            |                         |           |   |  |  |  |  |  |
|                     |            |                         |           |   |  |  |  |  |  |
|                     |            |                         |           | ? |  |  |  |  |  |
|                     |            |                         |           |   |  |  |  |  |  |

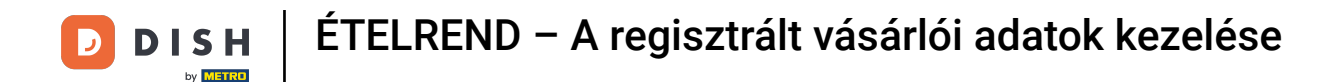

### A rendelések lapon láthatja a vásárló által az Ön üzletében leadott összes rendelés áttekintését .

| Customer     | Edit |       |               |        |               |       |                 |                     | <b>=</b> 📌 💽 |
|--------------|------|-------|---------------|--------|---------------|-------|-----------------|---------------------|--------------|
| 🙆 DASHBOARD  |      | Save  | Save & Close  |        |               |       |                 |                     |              |
| 🖶 RESTAURANT | <    | Custo | mer Address   | Orders |               |       |                 |                     |              |
|              | <    | ID    | CUSTOMER NAME | STATU  | IS TYPE       | TOTAL | FULFILMENT TIME | FULFILMENT DATE     |              |
| ഥ SALES      | <    | 37    |               | Accep  | oted Delivery | 6.7   | 16:30:00        | 2021-03-15 00:00:00 |              |
|              |      | 38    |               | Accep  | oted Delivery | 6.7   | 16:30:00        | 2021-03-15 00:00:00 |              |
| MARKETING    | <    | 49    |               | Accep  | oted Pick-up  | 11.6  | 11:39:00        | 2021-04-09 00:00:00 |              |
| LUSERS       | ~    | 50    |               | Accep  | oted Pick-up  | 11.6  | 12:05:00        | 2021-04-09 00:00:00 |              |
| Customers    |      | 59    |               | Cance  | eled Pick-up  | 10.8  | 10:31:00        | 2021-05-07 00:00:00 |              |
|              | <    | 61    |               | Cance  | eled Pick-up  | 6.7   | 12:08:00        | 2021-05-07 00:00:00 |              |
| 🗲 TOOLS      | <    |       |               |        |               |       |                 |                     |              |
| 🗱 SYSTEM     | <    |       |               |        |               |       |                 |                     |              |
|              |      |       |               |        |               |       |                 |                     |              |
|              |      |       |               |        |               |       |                 |                     |              |
|              |      |       |               |        |               |       |                 |                     |              |
|              |      |       |               |        |               |       |                 |                     | 2            |
|              |      |       |               |        |               |       |                 |                     |              |

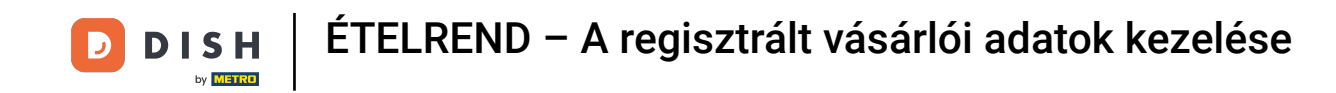

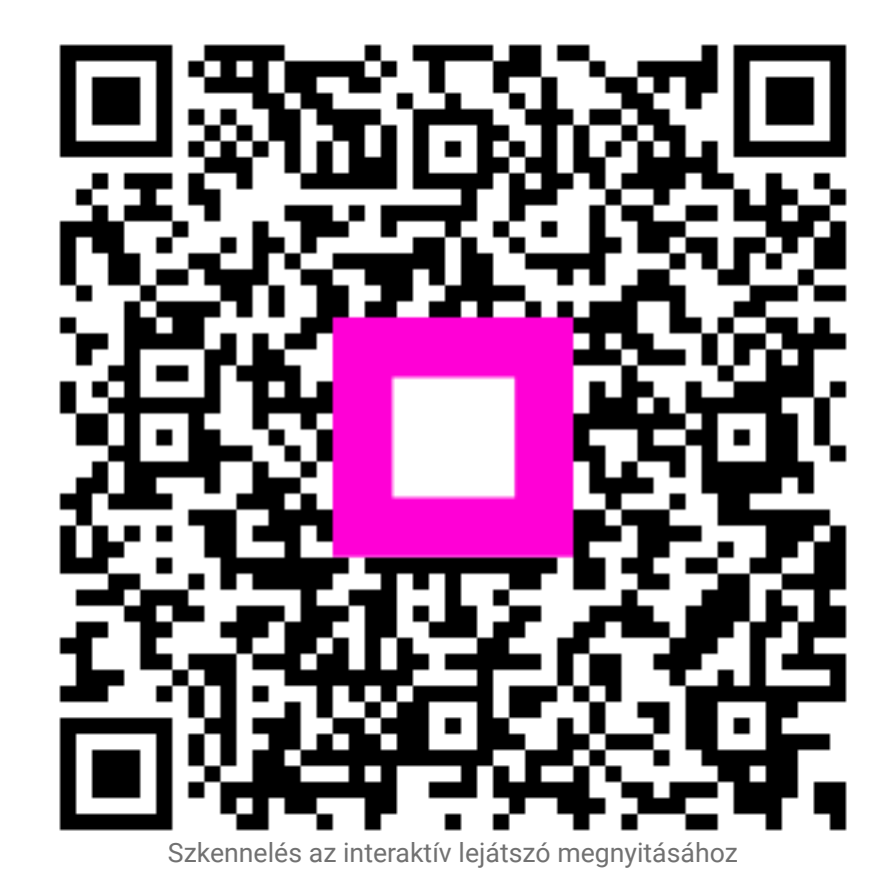